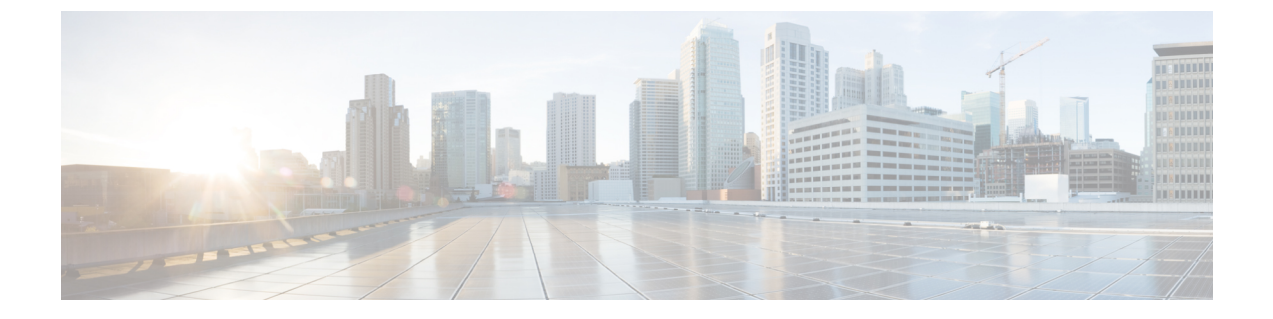

## インストール後のタスク

- (1 GbE のみ) インストール後のスクリプトの実行 (1ページ)
- •(10/25GEのみ)インストール後のスクリプトの実行 (3ページ)
- vMotion の自動構成 (5 ページ)
- 手動による vMotion の構成 (6 ページ)
- 手動によるトラフィック シェーピングの構成 (7 ページ)
- (10 / 25GE) 追加 VIC ポートの使用(オプション) (7 ページ)

# (1 GbE のみ) インストール後のスクリプトの実行

- **ステップ1** Web ブラウザで、http://<インストーラ VM の IP アドレス>/mssh に移動し、ユーザ名 admin と、 自分のパスワードを使用してログインし、*hx\_post\_install* を実行します。
- ステップ2 Enter キーを押して、Web ベースの SSH ウィンドウでインストール後のタスクを開始します。

インストール後のスクリプトの実行時に、要件に応じ、次のオプションのいずれかを選択します。

- 1:新しく作成されたクラスタまたは既存のクラスタでインストール後スクリプトを実行します。この オプションを選択すると、スクリプトはクラスタ内のすべてのノードでインストール後の操作を実行 します。
- ・2: 拡張ワークフローを実行した後、拡張ノードまたは新しく追加されたノードでインストール後スク リプトを実行します。このオプションを選択すると、スクリプトは拡張されたノードのリストを取得 し、拡張されたノードでインストール後の操作を実行します。
- •3: クラスタ内に固有の SSL 証明書を設定します。このオプションを選択すると、現在の証明書が新し く作成された SSL 証明書に置換されます。このオプションは、クラスタの拡張には必要ありません。
- ステップ3 画面の指示に従って、インストールを完了します。 hx\_post\_install スクリプトは以下の事柄を行います。
  - vCenter ホストのライセンス付与。
  - ・ベストプラクティスごとのクラスタのHA/DRSの有効化。

- vCenterのSSH/シェル警告の抑制。
- •ベストプラクティスに沿った vMotion の設定。
- ・ゲスト VLAN/ポートグループの追加。
- HyperFlex Edge 構成のチェックの実行。

Post\_install ワークフローが正常に完了すると、選択したオプションに基づいて実行された設定の概要が [Cluster summary (クラスタ概要)]の下に表示されます。

インストール後スクリプトの例は次のとおりです。

admin@SpringpathController:~\$ hx\_post\_install

Select hx post install workflow-

```
    New/Existing Cluster
    Expanded Cluster (for non-edge clusters)
    Generate Certificate
```

Note: Workflow No.3 is mandatory to have unique SSL certificate in the cluster. By Generating this certificate, it will replace your current certificate. If you're performing cluster expansion, then this option is not required.

```
Selection: 1
Logging in to controller HX-01-cmip.example.com
HX CVM admin password:
Getting ESX hosts from HX cluster...
vCenter URL: 192.168.202.35
Enter vCenter username (user@domain): administrator@vsphere.local
vCenter Password:
Found datacenter HX-Clusters
Found cluster HX-01
```

post\_install to be run for the following hosts: HX-01-esxi-01.example.com HX-01-esxi-02.example.com HX-01-esxi-03.example.com

Enter ESX root password:

Enter vSphere license key? (y/n) n

Enable HA/DRS on cluster? (y/n) y Successfully completed configuring cluster HA.

Disable SSH warning? (y/n) y

```
Add vmotion interfaces? (y/n) y
Netmask for vMotion: 255.255.254.0
VLAN ID: (0-4096) 208
vMotion MTU is set to use jumbo frames (9000 bytes). Do you want to change to 1500 bytes? (y/n) y
vMotion IP for HX-01-esxi-01.example.com: 192.168.208.17
Adding vmotion-208 to HX-01-esxi-01.example.com
Adding vmkernel to HX-01-esxi-01.example.com
vMotion IP for HX-01-esxi-02.example.com: 192.168.208.18
Adding vmotion-208 to HX-01-esxi-02.example.com
Adding vmkernel to HX-01-esxi-02.example.com
vMotion IP for HX-01-esxi-03.example.com
Adding vmotion-208 to HX-01-esxi-03.example.com
Adding vmotion-208 to HX-01-esxi-03.example.com
```

```
Add VM network VLANs? (y/n) y
Attempting to find UCSM IP
Found UCSM 10.75.61.254, logging with username admin. Org is HX-Cluster
UCSM Password:
Port Group Name to add (VLAN ID will be appended to the name): USERS
VLAN ID: (0-4096) 1219
Adding VLAN 1219 to FI
Adding VLAN 1219 to vm-network-a VNIC template
Adding USERS-1219 to HX-01-esxi-01.example.com
Adding USERS-1219 to HX-01-esxi-02.example.com
Adding USERS-1219 to HX-01-esxi-03.example.com
Add additional VM network VLANs? (y/n) n
Run health check? (y/n) y
Validating cluster health and configuration...
Cluster Summary:
Version - 4.5.1a-39020
Model - HXAF220C-M5SX
Health - HEALTHY
ASUP enabled - False
admin@SpringpathController:~$
```

### (10/25GE のみ) インストール後のスクリプトの実行

- **ステップ1** Web ブラウザで、http://<インストーラ VM の IP アドレス>/mssh に移動し、ユーザ名 admin と、 自分のパスワードを使用してログインし、*hx\_post\_install* を実行します。
- ステップ2 Enter キーを押して、Web ベースの SSH ウィンドウでインストール後のタスクを開始します。
  - インストール後のスクリプトの実行時に、要件に応じ、次のオプションのいずれかを選択します。
    - 1:新しく作成されたクラスタまたは既存のクラスタでインストール後スクリプトを実行します。この オプションを選択すると、スクリプトはクラスタ内のすべてのノードでインストール後の操作を実行 します。
    - ・2: 拡張ワークフローを実行した後、拡張ノードまたは新しく追加されたノードでインストール後スク リプトを実行します。このオプションを選択すると、スクリプトは拡張されたノードのリストを取得 し、拡張されたノードでインストール後の操作を実行します。
    - •3: クラスタ内に固有の SSL 証明書を設定します。このオプションを選択すると、現在の証明書が新し く作成された SSL 証明書に置換されます。このオプションは、クラスタの拡張には必要ありません。
- ステップ3 画面の指示に従って、インストールを完了します。 hx\_post\_install スクリプトは以下の事柄を行います。
  - vCenter ホストのライセンス付与。
  - ・ベストプラクティスごとのクラスタのHA/DRSの有効化。

- vCenter での SSH/シェル警告の削除。
- •ベストプラクティスに沿った vMotion の設定。
- •新しい VM ポートグループの追加。
- HyperFlex Edge のヘルス チェック。

Post\_install ワークフローが正常に完了すると、選択したオプションに基づいて実行された設定の概要が [Cluster summary (クラスタ概要)]の下に表示されます。

インストール後スクリプトの例は次のとおりです。

admin@SpringpathController:~\$ hx\_post\_install

Select hx post install workflow-

```
    New/Existing Cluster
    Expanded Cluster (for non-edge clusters)
    Generate Certificate
```

Note: Workflow No.3 is mandatory to have unique SSL certificate in the cluster. By Generating this certificate, it will replace your current certificate. If you're performing cluster expansion, then this option is not required.

```
Selection: 1
Logging in to controller HX-01-cmip.example.com
HX CVM admin password:
Getting ESX hosts from HX cluster...
vCenter URL: 192.168.202.35
Enter vCenter username (user@domain): administrator@vsphere.local
vCenter Password:
Found datacenter HX-Clusters
Found cluster HX-01
```

post\_install to be run for the following hosts: HX-01-esxi-01.example.com HX-01-esxi-02.example.com HX-01-esxi-03.example.com

Enter ESX root password:

Enter vSphere license key? (y/n) n

Enable HA/DRS on cluster? (y/n) ySuccessfully completed configuring cluster HA.

Disable SSH warning? (y/n) y

```
Add vmotion interfaces? (y/n) y
Netmask for vMotion: 255.255.254.0
VLAN ID: (0-4096) 208
vMotion MTU is set to use jumbo frames (9000 bytes). Do you want to change to 1500 bytes? (y/n) y
vMotion IP for HX-01-esxi-01.example.com: 192.168.208.17
Adding vmotion-208 to HX-01-esxi-01.example.com
Adding vmkernel to HX-01-esxi-01.example.com
vMotion IP for HX-01-esxi-02.example.com: 192.168.208.18
Adding vmotion-208 to HX-01-esxi-02.example.com
Adding vmkernel to HX-01-esxi-02.example.com
vMotion IP for HX-01-esxi-03.example.com
Adding vmotion-208 to HX-01-esxi-03.example.com
Adding vmotion-208 to HX-01-esxi-03.example.com
```

```
Add VM network VLANs? (y/n) y
Attempting to find UCSM IP
Found UCSM 10.75.61.254, logging with username admin. Org is HX-Cluster
UCSM Password:
Port Group Name to add (VLAN ID will be appended to the name): USERS
VLAN ID: (0-4096) 1219
Adding VLAN 1219 to FI
Adding VLAN 1219 to vm-network-a VNIC template
Adding USERS-1219 to HX-01-esxi-01.example.com
Adding USERS-1219 to HX-01-esxi-02.example.com
Adding USERS-1219 to HX-01-esxi-03.example.com
Add additional VM network VLANs? (y/n) n
Run health check? (y/n) y
Validating cluster health and configuration...
Cluster Summary:
Version - 4.5.1a-39020
Model - HXAF220C-M5SX
Health - HEALTHY
ASUP enabled - False
admin@SpringpathController:~$
```

### vMotionの自動構成

hx\_post\_install スクリプトにより、ネットワークトポロジに基づいて自動的に vMotion が構成されます。

#### 1GE シングル スイッチの考慮事項

- ・自動構成では、トランクポートのみがサポートされ、専用 vMotion VLAN を使用した構成 のみが可能です。
- •アクセスポートを使用する場合や、共有 vMotion VLAN を使用して構成する場合は、既存の管理 VMkernel ポート (vmk0) 上に vMotion を手動で構成する必要があります。
- •vMotion は、1GE 管理および VM ネットワーク アップリンクで共有されます。
- vMotion によってリンクが完全に飽和状態にならないよう、デフォルトの 500Mbps トラフィックシェーパーを使用して新しい VMKernel ポート (vmk2) が作成されます。このデフォルト値は、hx\_post\_install の実行後に変更することができます。手動によるトラフィックシェーピングの構成 (7ページ)を参照してください。

#### 1GE デュアル スイッチの考慮事項

- •vMotion は専用の 1GE アップリンクで設定されます。
- 新しい VMKernel ポート(vmk2)が作成されます。フェールオーバーの順序は、通常の ネットワーク条件下でストレージデータと vMotion が分離されるように自動構成されま す。

この設定では、トラフィックシェーパーは不要です。

#### 10/25GE スイッチの考慮事項

- vMotion は、専用の vMotion vSwitch 上で専用のアクティブ/スタンバイ vNIC と共に設定されています。
- 新しい VMKernel ポート(vmk2)が作成されます。フェールオーバーの順序は、通常の ネットワーク条件下でストレージデータと vMotion が分離されるように自動構成されま す。
- この設定ではトラフィックシェーパーは必要ありませんが、帯域幅は管理、vMotion、およびゲスト VM ポート グループで共有されます。ネットワーク要件に応じて、オプションのトラフィックシェーパーを適用することができます。

### 手動による vMotion の構成

vMotion は環境のニーズに応じてさまざまな方法で構成できます。このタスクで説明するのは 構成の一例です。この手順を基に、必要に応じてバリエーションを適用できます。

この設定では、ポート1でトランキングされる固有の VLAN を vMotion に使用します。

- ステップ1 vSphere を起動し、管理者として vCenter Server にログインします。
- ステップ2 [vCenter Inventory リスト (vCenter Inventory Lists)] で HyperFlex ホストをクリックし、[管理 (Manage)]> [ネットワーキング (Networking)]>[仮想スイッチ (Virtual Switches)]の順に移動します。
- ステップ3 [ホスト ネットワークの追加(Add Host Networking)] をクリックします。
- ステップ4 [ネットワークの追加ウィザード: 接続タイプ (Add Network Wizard: Connection Type)] ページで、 [VMkernel] をクリックしてから、[次へ (Next)] をクリックします。
- ステップ5 [vswitch-hx-inband-mgmt を使用(Use vswitch-hx-inband-mgmt)]をクリックしてから、[次へ(Next)]を クリックします。
- ステップ6 [ネットワーク ラベル (Network Label)] に識別しやすいラベル (vMotion などを入力し、正しい [VLAN ID] を入力してから、[vMotion にこのポート グループを使用 (Use this portgroup for vMotion)] をオンにし、[次へ (Next)] をクリックします。
- **ステップ7**[次の IP 設定を使用(Use the following IP settings)]をクリックし、スタティックな IPv4 アドレスと [サブ ネットマスク(Subnet Mask)]の値を入力してから、[次へ(Next)]をクリックします。
- ステップ8 設定内容を確認し、[Finish (終了)]をクリックします。
- **ステップ9** HyperFlex ストレージクラスタに含まれるすべての HyperFlex ホストとコンピューティング専用ホストについて、上記の手順を繰り返します。

## 手動によるトラフィック シェーピングの構成

1GE シングル スイッチ展開で、共有アップリンクでのネットワーク輻輳を防ぐためのベスト プラクティスは、vMotion インターフェイスでトラフィックシェーピングを有効にすることで す。トラフィックシェーパーを設定しないと、vMotion トラフィックのため、同じ物理 1 GE ポートを共有する管理トラフィックと VM ゲスト トラフィックが使える帯域幅が非常に少な くなります。vMotion 標準スイッチでは、出力トラフィックのシェーピングのみを設定できま す。

- ステップ1 vSphere を起動し、管理者として vCenter Server にログインします。
- ステップ2 [vCenter Inventory リスト (vCenter Inventory Lists)] で HyperFlex ホストをクリックし、[管理 (Manage)]> [ネットワーキング (Networking)]>[仮想スイッチ (Virtual Switches)]の順に移動します。
- ステップ3 vMotion ポート グループが含まれている vSwitch を選択します。
- ステップ4 vMotion ポート グループ名をクリックし、[設定の編集(Edit Settings)] (鉛筆アイコン)をクリックします。
- ステップ5 左側のメニューで、[トラフィック シェーピング(Traffic shaping)]を選択します。
- ステップ6 [オーバーライド (Override)]チェックボックスをオンにしてトラフィックシェーピングを有効にします。
- ステップ7 平均帯域幅とピーク帯域幅を、環境のニーズに適合する値に設定します。たとえば、1GEアップリンクで 使用可能な総帯域幅の 50% を表す 500,000 kbit/sec を両方の帯域幅に使用できます。
- ステップ8 [OK] を選択して設定を保存します。
  - (注) 平均帯域幅を適切な値に設定するよう注意してください。ピーク帯域幅はトラフィックのバー ストにのみ適用され、vMotion の動作時には短時間で枯渇します。

### (10/25GE) 追加 VIC ポートの使用(オプション)

(異なる VLAN などの)異なるスイッチへのアップリンクが必要な場合、またはゲスト VM に追加の専用帯域幅が必要な場合は、HX のインストール後に VIC からポート3と4を接続できます。ここでは、デフォルトで作成される設定と、追加ポートで追加の vNIC を作成する方法について説明します。

#### デフォルトの 10GE VIC 設定:

インストール時に、HyperFlex は VIC 1457 を次のように設定します。

- ポートチャネルを無効にします。
- HyperFlex が動作するために必要な8つのvNICを設定します(VICの最初の2つのポート に対応するアップリンクポート番号は0または1に設定します)。

| eneral External | Ethernet | Interfa                  | ices 1  | VNICs VHB  | As                |      |       |             |     |      |           |             |           |         |              | President   19956 |
|-----------------|----------|--------------------------|---------|------------|-------------------|------|-------|-------------|-----|------|-----------|-------------|-----------|---------|--------------|-------------------|
| • vNICs         |          | Host Ethernet Interfaces |         |            |                   |      |       |             |     |      |           |             |           |         |              |                   |
| eth0            |          | A                        | Id vNIC | Clone vNIC | Delete vNICs      |      |       |             |     |      |           |             |           |         |              |                   |
| em2             |          |                          | Name    | CDN        | MAC Address       | MTU  | usNIC | Uplink Port | CoS | VLAN | VLAN Mode | ISC SI Boot | PXE Boot  | Channel | Port Profile | Uplink Failover   |
| eth3            |          | 0                        | eth0    | hv-mgmt-a  | 00.25 85:50 A1:01 | 9000 | 0     | 0           | 0   | NONE | TRUNK     | disabled    | disabled  | NIA     | NGA          | NA                |
| eth4            |          | 0                        | eth1    | hv-mgmt-b  | 00:25:85:50:82:01 | 9000 | 0     | 1           | 0   | NONE | TRUNK     | disabled    | disabled  | NIA     | NIA          | NA                |
| eth5            |          | 0                        | eth2    | storage-d  | 00.25 85:50 A3:01 | 9000 | 0     | 0           | 0   | NONE | TRUNK     | disabled    | disabled  | NIA     | N/A          | NA                |
| eth6            |          |                          | eth3    | storage-d  | 00.25 85 50 84 01 | 9000 | 0     | 1           | 0   | NONE | TRUNK     | disabled    | disabled. | NIA     | NIA          | NA                |
| eth7            |          |                          | eth4    | vm-netwo   | 00.25 B5 50 A5 01 | 9000 | 0     | 0           | 0   | NONE | TRUNK     | disabled    | disabled  | NIA     | NIA          | NA                |
|                 |          | 0                        | eth5    | vm-netwo   | 00.25 B5 50 B6 01 | 9000 | 0     | 1           | 0   | NONE | TRUNK     | disabled    | disabled  | NIA     | NIA          | NA                |
|                 | ń.       | 0                        | eth6    | hv-vmotio  | 00.25 B5 50 A7 01 | 9000 | 0     | 0           | 0   | NONE | TRUNK     | disabled    | disabled  | NIA     | NGA          | NA                |
|                 | 000      | 0                        | eth7    | hv-vmotio  | 00.25.85.50.88.01 | 9000 | 0     | 1           | 0   | NONE | TRUNK     | disabled    | disabled  | NIA     | N/A          | NA                |

### 追加の VIC ポートの作成

追加の vNIC を作成するためのガイドライン:

- ・必要な場合は、残りのポートを使用して追加の vNIC を作成できます。これらは VMware では未使用の vmnic として表示されます。その後、新しい vSwitch を作成し、これらのネットワーク ポートを使用できます(ゲスト VM 用)。
- インストーラによって自動的に作成された既存のvNIC、vSwitch、またはポートグループ は変更しないでください。必要な場合は、新しいvNIC、vSwitch、およびポートグループ を作成します。
- 追加のアップリンクでは、既存の HX vSwitch を再利用しないでください。これらのアップリンクを使用して新しい vSwitch を作成します。
- 新しい vNIC を作成する場合は、HX サービスに使用されるものと同じ2つの物理ポート (管理、ストレージトラフィック、vmotion、vm-network など)に配置しないでください。
   未使用の物理ポートで作成してください。
- ステップ1 HX クラスタが正常であることを確認します。
- ステップ2 ESXi ホストを HX メンテナンス モードにします。
- ステップ3 新しい vNIC を作成し、VIC の最後の2つのポートに対応するアップ リンクポート #2 または3 に配置します。

| <ul> <li>General</li> </ul>          |                      |               |
|--------------------------------------|----------------------|---------------|
| Name:                                |                      |               |
| CDN:                                 |                      |               |
| MTU:                                 | 1500                 | (1500 - 9000) |
| Uplink Port:                         | 0                    | •             |
| MAC Address:                         | 0                    |               |
| Class of Service:<br>Trust Host CoS: | 2<br>3<br>  <u>×</u> | (0-6)         |
| PCI Order:                           | 12                   | (0 - 12)      |
| Default VLAN:                        | None     (1-4094)    |               |

ステップ4 ESXi を再起動し、新しい vSwitch に追加できた追加の vmnic が表示されることを確認します。

ステップ5 HX メンテナンス モードを終了します。

ステップ6 残りのホストに対してこのプロセスを繰り返します。

I

翻訳について

このドキュメントは、米国シスコ発行ドキュメントの参考和訳です。リンク情報につきましては 、日本語版掲載時点で、英語版にアップデートがあり、リンク先のページが移動/変更されている 場合がありますことをご了承ください。あくまでも参考和訳となりますので、正式な内容につい ては米国サイトのドキュメントを参照ください。